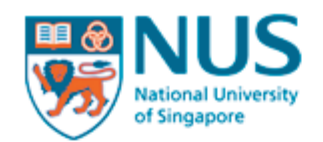

| HOME                                           |                                                                                                    |
|------------------------------------------------|----------------------------------------------------------------------------------------------------|
| Email Address                                  | Welcome to Graduate Admission System (GDA2)                                                                                                    |
|                                                | For New Applicant                                                                                                    |
| Password                                       | Please refer to the instructions from the Faculty/School with which you are applying before you proceed to apply online.                                                                                                    |
| Sign In                                        | Important                                                                                                    |
|                                                | 1. It is mandatory for candidates to complete and submit the online applications personally.                                                                                                    |
| Can't access your account?<br>Reset password   | 2. The University has not engaged any external agencies to undertake graduate student recruitment on its behalf. Candidates interested in our graduate programmes are advised to apply directly to the University and not through any agents. Candidates who apply through agents will not have any added advantage in gaining admission and the University reserves the right to reasons. |
| Don't have an account?<br>Create a new account | Click here to create                                                                                                    |
|                                                | a new account                                                                                                    |
| Go to<br>Staff Sign In                         |                                                                                                    |
|                                                |                                                                                                    |
|                                                |                                                                                                    |
|                                                |                                                                                                    |
|                                                |                                                                                                    |
|                                                |                                                                                                    |
|                                                |                                                                                                    |
|                                                |                                                                                                    |
|                                                |                                                                                                    |

© Copyright 2001- 2014 National University of Singapore. All Rights Reserved.

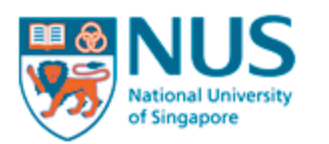

|       | _ |
|-------|---|
| C 184 |   |
| -     |   |

| Create New Account                       |        |                           |            |
|------------------------------------------|--------|---------------------------|------------|
| Email Address*                           |        | Enter your primary emai   | l address. |
| Full Name*                               |        | We will be using this ema | ail to     |
| Password (minimum 6 characters)*         |        | communicate with you.     |            |
| Confirm Password (minimum 6 characters)* |        |                           |            |
| Date of Birth (dd/mm/yyyy)*              |        |                           |            |
|                                          | Create |                           |            |
|                                          |        |                           |            |
|                                          |        |                           |            |
|                                          |        |                           |            |
|                                          |        |                           |            |
|                                          |        |                           |            |
|                                          |        |                           |            |
|                                          |        |                           |            |
|                                          |        |                           |            |
|                                          |        |                           |            |
|                                          |        |                           |            |
|                                          |        |                           |            |
|                                          |        |                           |            |
|                                          |        |                           |            |
|                                          |        |                           |            |
|                                          |        |                           |            |
|                                          |        |                           |            |
|                                          |        |                           |            |

© Copyright 2001- 2014 National University of Singapore. All Rights Reserved.

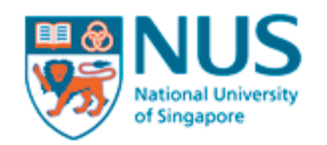

| HOME |                                                |                            |
|------|------------------------------------------------|----------------------------|
|      | Account has been successfully created.         |                            |
|      | Applicant Sign In                              |                            |
|      | Email Address* Log into the s                  | ystem after<br>is created. |
|      | Sign In                                        |                            |
|      |                                                |                            |
|      | Reset password                                 |                            |
|      | Don't have an account?<br>Create a new account |                            |
|      |                                                |                            |
|      |                                                |                            |
|      |                                                |                            |
|      |                                                |                            |
|      |                                                |                            |
|      |                                                |                            |

© Copyright 2001- 2014 National University of Singapore. All Rights Reserved.

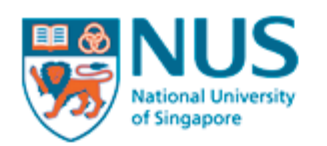

| НОМЕ                     | Sic                                                                                                    | SN OUT |
|--------------------------|----------------------------------------------------------------------------------------------------|--------|
|                          | Home                                                                                                    |        |
|                          | To apply/submit for programme                                                                                                    |        |
| Manage Applications 0    | Click on "Manage Applications"                                                                                                    |        |
| - Personal Particulars 0 | • Once you have added at least one programme, the left menu will change to show the necessary sections that you are                                                                                                    |        |
| - Contact Details 0      | <ul> <li>required to fill up;</li> <li>Fields that are marked with * are required fields;</li> </ul>                                                                                                    |        |
|                          | Click on the link "View Instructions" on the left menu to view the instructions for the programme that you have applied.                                                                                                    |        |
| Referee Details          | <ul> <li>Nominate Referee (applicable to selected programmes)</li> <li>▶ Click on the link "Maintain Referee Details" on the left menu;</li> </ul>                                                                                                    |        |
| Payment                  | After filling up the referee details, please remember to associate the referee to the programme for notifying the referee to<br>up the reports.                                                                                                    | ofill  |
| Change Password          | <ul> <li>Payment</li> <li>Click on the link "Payment" on the left menu to make an online payment for your submitted applications only;</li> <li>For other payment modes, please refer to the instructions page of your programme or approach the department administrator if you have queries.</li> </ul> |        |

© Copyright 2001- 2014 National University of Singapore. All Rights Reserved.

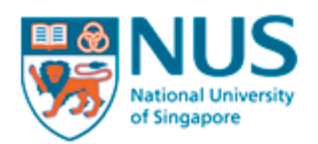

| HOME                     |                                                                                                    | SIGN OUT |
|--------------------------|----------------------------------------------------------------------------------------------------|----------|
|                          | Manage Applications                                                                                                    |          |
|                          | For adding of new application: Click on the 'Add New Application' hyperlink below.                                                                                                    |          |
| Manage Applications 0    | For submitting your application(s):                                                                                                    |          |
| - Personal Particulars 0 | <ul> <li>Step 1: Select the application(s) that you want to submit and click on the 'Proceed to Step 2' hyperlink below.</li> <li>Step 2: View the instructions/checklist of the selected programme(s).</li> </ul>          |          |
| - Contact Details 0      | Step 3: The system will perform completeness check of the applied programme(s).                                                                                                    |          |
|                          | <ul> <li>Step 4: Once the above steps are completed, you will be prompted to till up the declaration section.</li> <li>Step 5: Click on the 'Submit' button in the declaration page to complete your submission.</li> </ul> |          |
|                          | <ul> <li>Step 6: If you are making an online payment for the application fee(s), please click "Payment" at the menu on the left</li> </ul>                                                                                  |          |
| Referee Details          | Academic Semester Submit Application Programme Application Order Preference                                                                                                    | Action   |
| Payment                  | Tear Number Status                                                                                                    |          |
| Change Password          | Proceed to Step 2 of 6 Add New Application Click on "Add New Application"                                                                                                    |          |
|                          |                                                                                                    |          |
|                          |                                                                                                    |          |
|                          |                                                                                                    |          |
|                          |                                                                                                    |          |
|                          |                                                                                                    |          |
|                          |                                                                                                    |          |
|                          |                                                                                                    |          |

© Copyright 2001- 2014 National University of Singapore. All Rights Reserved.

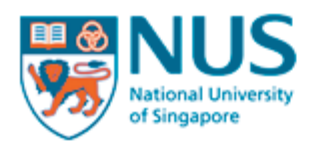

| HOME                     |                                                                                                    | SIGN OUT                                                                                                    |  |  |
|--------------------------|----------------------------------------------------------------------------------------------------|----------------------------------------------------------------------------------------------------|--|--|
|                          | Manage Applications                                                                                                    |                                                                                                    |  |  |
|                          | For adding of new application:<br>► Click on the 'Add New Application' hyperlink below.                                                                                                    |                                                                                                    |  |  |
| Manage Applications 0    | For submitting your application(s):                                                                                                    | For submitting your application(s):                                                                                                    |  |  |
| - Personal Particulars 0 | <ul> <li>Step 1: Select the application(s) that you want to submit and click on the 'Proceed to Step 2' hyperlink b</li> <li>Step 2: View the instructions/checklist of the selected programme(s).</li> </ul> | <ul> <li>Step 1: Select the application(s) that you want to submit and click on the 'Proceed to Step 2' hyperlink below.</li> <li>Step 2: View the instructions/checklist of the selected programme(s).</li> </ul> |  |  |
| - Contact Details 0      | Step 3: The system will perform completeness check of the applied programme(s).                                                                                                    |                                                                                                    |  |  |
|                          | Step 4: Once the above steps are completed, you will be prompted to fill up the declaration section.                                                                                                    |                                                                                                    |  |  |
|                          | Step 5: Click on the 'Submit' button in the declaration page to complete your submission.                                                                                                    |                                                                                                    |  |  |
|                          | Step 6: If you are making an online payment for the application fee(s), please                                                                                                    |                                                                                                    |  |  |
| Referee Details          | Academic Semester Submit Application Programme App                                                                                                    | ework" II you are                                                                                                    |  |  |
| Payment                  | Year Number Number Stat apprying IOI.                                                                                                    |                                                                                                    |  |  |
| Ohanan Daamaad           | No record(s) found.                                                                                                    |                                                                                                    |  |  |
| Change Password          | Proceed to Step 2 of 6 Add New Application - Master in Pt                                                                                                    | ablic Policy                                                                                                    |  |  |
|                          | * Denotes required field - Master in Pt                                                                                                    | ablic Administrati                                                                                                    |  |  |
|                          | Programme Type* OCoursework Research - Master in Pr                                                                                                    | ublic Managemen                                                                                                    |  |  |
|                          | Faculty* Select Here \$                                                                                                    |                                                                                                    |  |  |
|                          | Programme* Select Here +                                                                                                    |                                                                                                    |  |  |
|                          | Department Select "Resea                                                                                                    | rch" if you are                                                                                                    |  |  |
|                          | Specialisation Select Here + applying for 1                                                                                                    | PhD in Public Poli                                                                                                    |  |  |
|                          | Source of Finance Select Here +                                                                                                    |                                                                                                    |  |  |
|                          | If Other Financial Assistance, please specify.                                                                                                    | chool of Public Po                                                                                                    |  |  |
|                          | Course Type* from the drop                                                                                                    | odown list                                                                                                    |  |  |
|                          | Save Cancel                                                                                                    |                                                                                                    |  |  |
|                          | After that ch                                                                                                    | oose the program                                                                                                    |  |  |

© Copyright 2001- 2014 National University of Singapore. All Rights Reserved.

you are applying for

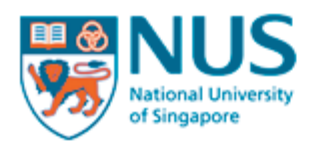

| HOME                                           | SIGN OUT                                                                                                    |
|------------------------------------------------|----------------------------------------------------------------------------------------------------|
|                                                | Manage Applications                                                                                                    |
| Manage Applications 0 - Personal Particulars 0 | <ul> <li>For adding of new application:</li> <li>Click on the 'Add New Application' hyperlink below.</li> <li>For submitting your application(s):</li> <li>Step 1: Select the application(s) that you want to submit and click on the 'Proceed to Step 2' hyperlink below.</li> <li>Step 2: View the instructions/checklist of the selected programme(s).</li> </ul>                                                                                  |
| - Contact Details 0                            | <ul> <li>Step 3: The system will perform completeness check of the applied programme(s).</li> <li>Step 4: Once the above steps are completed, you will be prompted to fill up the declaration section.</li> <li>Step 5: Click on the 'Submit' button in the declaration page to complete your submission.</li> <li>Step 6: If you are making an online payment for the application fee(s), please click "Payment" at the menu on the left.</li> </ul> |
| Referee Details<br>Payment                     | Academic<br>Year Semester Submit Application<br>Number Programme Application<br>Status Order Preference Action                                                                                                    |
| Change Password                                | No record(s) found. Proceed to Step 2 of 6 Add New Application                                                                                                    |
|                                                | <ul> <li>* Denotes required field</li> <li>Programme Type*</li> <li>Faculty*</li> <li>Programme*</li> <li>Department</li> <li>Specialisation</li> <li>Select Here ‡</li> <li>Source of Finance</li> <li>If Other Financial Assistance, please specify.</li> <li>Course Type*</li> <li>Save Cancel</li> </ul>                                                                                                    |
| © Copyright 2001- 2014 National Un             | iversity of Singapore. All Rights Reserved. Click "Save"                                                                                                    |

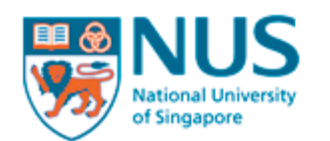

| HOME                        |                                                                                                    | SIGN OUT                                                                                                    |
|-----------------------------|----------------------------------------------------------------------------------------------------|----------------------------------------------------------------------------------------------------|
|                             | View Instructions                                                                                                    |                                                                                                    |
|                             | Application: 2014043258 - Master in Public Administration +                                                                                                    |                                                                                                    |
| Manage Applications 0       | Please go through the following instructions applicable to the current programme that you are applying:                                                                                                    |                                                                                                    |
| - View Instructions         | Click on View Instructions to see the documents needed for the 20                                                                                                    | 15 intake, the<br>In case of any                                                                                                    |
| - Personal Particulars 0    | to complete your application                                                                                                    |                                                                                                    |
| - Academic Qualifications 0 | waived.                                                                                                    |                                                                                                    |
| - Languages                 | <ol> <li>Official Transcripts and Certificates         You can upload copies of your transcripts of academic work and degrees/diplomas/certification college or university you have attended under the "Documents Upload" section. Cand     </li> </ol>                                                                                                    | ites from each<br>idates offered                                                                                                    |
| - Other Information 0       | admission must produce the originals of these documents during student registration. The<br>admission will be contingent upon the presentation of original documents to the Lee Kuan                                                                                                    | final offer of<br>Yew School of                                                                                                    |
| - Employment History        | be required to withdraw from the programme, and for those on financial aid, to refun<br>received by them or expended on their behalf.                                                                                                    | d all moneys,                                                                                                    |
| - Test Details              | If your institution does not provide official transcripts, please provide a certified copy of yo                                                                                                    | our credentials                                                                                                    |
| - Contact Details 0         | and a list of courses taken and the grades/marks received. These documents should be official of the institution or notarised. If the credentials are not in English, they must be ac English translations that have been notarised.                                                                                                    | signed by an<br>companied by                                                                                                    |
| - Achievements              | The transcript should include:                                                                                                    |                                                                                                    |
| - Questionnaire             | Date of enrolment     A list of all subjects taken (with dates) and the grades obtained in each subject                                                                                                    |                                                                                                    |
| - Documents Upload          | •Title of degree awarded and date of conferment<br>•Rank in class                                                                                                    |                                                                                                    |
| - Referee Associations      | <ul> <li>Interpretation or explanation of the grade, marks or scores</li> </ul>                                                                                                    |                                                                                                    |
| - View Checklist            | 3. Standardised Test Scores<br>Test scores for the TOEFL (Test of English as a Foreign Language) or IELTS (International En-<br>Testing System) must be submitted for all applicants except those with undergraduate or gra<br>from institutions in Australia, Canada, Ireland, New Zealand, Singapore, the United Kingdom<br>States. Successful applicants usually achieve or exceed the following scores:                                                                                                    | glish Language<br>duate degrees<br>or the United                                                                                                    |
| Referee Details             | <ul> <li>580 on the TOEFL paper-based test</li> <li>85 on the TOEFL internet-based test</li> </ul>                                                                                                    |                                                                                                    |
| Payment                     | - 6.5 on the IELI'S academic test                                                                                                    |                                                                                                    |
| Change Password             | Please note that the tests are conducted only at specific times. Please register early to allow<br>for the School to receive the results before the deadline. For the TOEFL, please arrange to I<br>your test scores directly to LKYSPP; institution code <b>3720</b> for the Lee Kuan Yew School of Pul<br>subject code <b>94</b> for Public Administration / Policy. There is no need for institution or subject<br>IELTS. A copy of your score report (to be uploaded as a supporting document) is sufficient<br>reviewing your application. Your original test score report will only be required later<br>evaluation process. For more information about the TOEFL or IELTS, and for instructions<br>please contact: Educational Testing Service (ETS), Rosedale Road, Princeton, NJ, 08541, U.S<br>or visit the websites <u>www.toefl.org</u> (for TOEFL) and <u>www.ielts.org</u> (for IELTS). Scores for for<br>IELTS are valid for two years. | sufficient time<br>nave ETS send<br>blic Policy, and<br>codes for the<br>for us to start<br>on during the<br>on registering,<br>A (for TOEFL)<br>the TOEFL and |
|                             | 4. Graduate Record Examination (GRE)<br>Applicants who have taken the GRE are encouraged to submit their scores with their application code 0677 for National University of Singapore and subject code 4801 for Public Administration                                                                                                    | tion; institution<br>tion.                                                                                                    |
|                             | In such cases where the applicants have taken the GRE or GMAT, they can submit their so                                                                                                    | ores in lieu of                                                                                                    |

#### 5. Curriculum Vitae / Resume

five years.

Applicants are required to upload a copy of their curriculum vitae (CV) listing their academic, professional composite in aludina i a a lítica a at a landara a ante hald Each

TOEFL or IELTS to demonstrate their proficiency in English language. GRE and GMAT scores are valid for

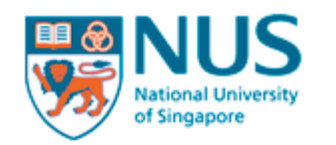

| HOME                        |                                                                                                    | SIGN OUT          |
|-----------------------------|----------------------------------------------------------------------------------------------------|-------------------|
|                             | Application Saved Successfully.                                                                                                    |                   |
|                             | Manage Applications                                                                                                    |                   |
| Manage Applications 0       | - For adding of new application:                                                                                                    |                   |
| - View Instructions         | Click on the 'Add New Application' hyperlink below.                                                                                                    |                   |
| - Personal Particulars 0    | Next step is to enter your "Personal Particulars" Step 2' hyperlink below.                                                                                                    |                   |
| - Academic Qualifications 0 | <ul> <li>Step 3: The system will perform completeness check of the applied programme(s).</li> </ul>                                                                                                    |                   |
| - Languages                 | Step 4: Once the above steps are completed, you will be prompted to fill up the declaration section.                                                                                                    |                   |
| - Other Information 0       | <ul> <li>Step 5: Click on the 'Submit' button in the declaration page to complete your submission.</li> <li>Step 6: If you are making an online payment for the application fee(s), please click "Payment" at the menu on the</li> </ul> | e left.           |
| - Employment History        | Academic Semester Submit Application Programme Application Order Preference A                                                                                                    | ction             |
| - Test Details              | Year Number Master in Pending online                                                                                                    |                   |
| - Contact Details 0         | 2015/2016 1 2014041232 Public Policy submission 1 E                                                                                                    | dit <u>Delete</u> |
| - Source of Information     | - Proceed to Step 2 of 6 Add New Application                                                                                                    |                   |
| - Achievements              |                                                                                                    |                   |
| - Questionnaire             | _                                                                                                    |                   |
| - Documents Upload          |                                                                                                    |                   |
| - Referee Associations      |                                                                                                    |                   |
| - View Checklist            |                                                                                                    |                   |
|                             |                                                                                                    |                   |
| Referee Details             |                                                                                                    |                   |
| Payment                     |                                                                                                    |                   |
| Change Password             | _                                                                                                    |                   |
|                             |                                                                                                    |                   |

© Copyright 2001- 2014 National University of Singapore. All Rights Reserved.

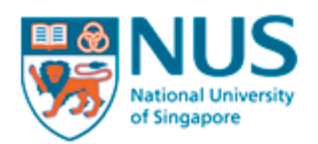

| HOME                      |                                                                                                    | SIGN OUT                                                          |
|---------------------------|----------------------------------------------------------------------------------------------------|-------------------------------------------------------------------|
|                           | Personal Particulars                                                                                          |                                                                   |
|                           | Application: 2014041232 - Master in Public Pol                                                                | licy 🗧                                                            |
| Manage Applications 0     | Please take note of the following information:                                                                |                                                                   |
| - View Instructions       | <ul> <li>Name must be entered in alphabets.</li> <li>Full name must contain surname and given name</li> </ul> | ame.                                                              |
| Personal Particulars 0    | Please enter a '-' in the surname's text field if y                                                           | you have only one name.                                           |
| Academic Qualifications 0 | * Denotes required field                                                                                      |                                                                   |
|                           | Last Updated On                                                                                               | 11/07/2014 13:43:13                                               |
| , Languages               |                                                                                                    | Select Here *                                                     |
| Other Information 0       | Surname/Family Name*                                                                                          |                                                                   |
| Employment History        | Given Name*                                                                                                   |                                                                   |
| Employment moory          | Full Name*                                                                                                    |                                                                   |
| Test Details              |                                                                                                    | As in official document, e.g. passport                            |
| Contact Details 0         | ID Number (NRIC/FIN/UID)                                                                                      |                                                                   |
| Source of Information     | Gender*                                                                                                    | Applicable for Singapore citizen or Singapore permanent resident. |
| A . 1.1                   | Date of Birth*                                                                                                |                                                                   |
| Achievements              | Race*                                                                                                    | Select Here +                                                     |
| Questionnaire             | Marital Status*                                                                                               | Select Here \$                                                    |
| Documents Upload          | Place of Birth*                                                                                               | Select Here \$                                                    |
|                           | Citizenship*                                                                                                  | Select Here +                                                     |
| Referee Associations      | Religion                                                                                                    | Select Here +                                                     |
| View Checklist            | Country of Residence                                                                                          | Select Here \$                                                    |
|                           | Are you a Singapore Permanent Resident?*                                                                      | ⊖Yes⊖No                                                           |
|                           | Pass Type                                                                                                    | Select Here +                                                     |
|                           | Pass Expiry Date                                                                                              |                                                                   |
| Referee Details           | Pass Number                                                                                                   | details, if you have the                                          |
| laumont                   | Passport Number                                                                                               |                                                                   |
| ayment                    | Passport Date of Issue                                                                                        |                                                                   |
| Change Password           | Passport Expiry Date                                                                                          |                                                                   |
|                           | Passport/NRIC Place of Issue                                                                                  | Select Here \$                                                    |
|                           | Attached to Research Institute/Centre                                                                         | Select Here \$                                                    |
|                           |                                                                                                    | Save                                                              |

© Copyright 2001- 2014 National University of Singapore. All Rights Reserved.

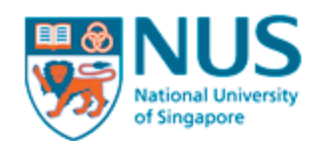

| НОМЕ                        |                                                      | SIGN OUT |
|-----------------------------|------------------------------------------------------|----------|
|                             | Academic Qualifications                              |          |
|                             | Application: 2014041232 - Master in Public Policy +  |          |
| Manage Applications 0       | Category Qualification Specialisation Modify         |          |
| - View Instructions         | No Records Found                                     |          |
| - Personal Particulars 0    | Add                                                  |          |
| - Academic Qualifications 0 | Next step is to enter your "Academic Qualifications" |          |
| - Languages                 |                                                      |          |
| - Other Information 0       |                                                      |          |
| - Employment History        |                                                      |          |
| - Test Details              |                                                      |          |
| - Contact Details 0         |                                                      |          |
| - Achievements              |                                                      |          |
| - Questionnaire             |                                                      |          |
| - Documents Upload          |                                                      |          |
| - Referee Associations      |                                                      |          |
| - View Checklist            |                                                      |          |
|                             |                                                      |          |
| Referee Details             |                                                      |          |
| Payment                     |                                                      |          |
| Change Password             |                                                      |          |

© Copyright 2001- 2014 National University of Singapore. All Rights Reserved.

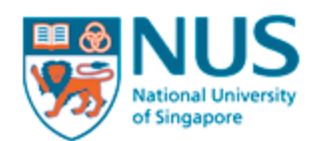

HOME

## **Graduate Admission System**

SIGN OUT

|                         | Add Academic Qualification                                                                                |                                                     |                       |  |  |  |  |
|-------------------------|----------------------------------------------------------------------------------------------------|-----------------------------------------------------|-----------------------|--|--|--|--|
|                         | Application: 2014041232 - Master in Public                                                                | Application: 2014041232 - Master in Public Policy + |                       |  |  |  |  |
| nage Applications 0     | Category Qualification Specialisation                                                                     | Modify                                              |                       |  |  |  |  |
| ew Instructions         | No Records Found                                                                                          |                                                     |                       |  |  |  |  |
| ersonal Particulars 0   | Add                                                                                                    |                                                     |                       |  |  |  |  |
| ademic Qualifications 0 | * Denotes required field                                                                                  |                                                     |                       |  |  |  |  |
| 20012005                | Category*                                                                                                 | Select Here ‡                                       |                       |  |  |  |  |
| niguages                | Qualification*                                                                                            | Select Here ÷                                       |                       |  |  |  |  |
| her Information 0       | If other Qualification, please specify.                                                                   |                                                     |                       |  |  |  |  |
| mployment History       | Qualification Type                                                                                        | Select Here 💠                                       |                       |  |  |  |  |
| npioyment history       | Area of Specialisation                                                                                    | Select Here                                         | \$                    |  |  |  |  |
| est Details             | If other Specialisation, please specify.                                                                  |                                                     |                       |  |  |  |  |
| ontact Details 0        | Location of Institute*                                                                                    | Select Here \$                                      |                       |  |  |  |  |
|                         | Name of Institute*                                                                                        | Select Here 💠                                       |                       |  |  |  |  |
| hievements              | If other Institute, please specify.                                                                       |                                                     |                       |  |  |  |  |
| uestionnaire            | Course Type                                                                                               | O Full-Time O Part-Time O Distance-Learning         |                       |  |  |  |  |
|                         | Course From Date*                                                                                         |                                                     |                       |  |  |  |  |
| ocuments Upload         | Course To Date                                                                                            |                                                     |                       |  |  |  |  |
| eferee Associations     | Completed Degree / Programme?*                                                                            | Select Here ‡                                       |                       |  |  |  |  |
| ew Checklist            | Is this course subsidized by Singapore<br>Government or sponsored by any<br>Singapore Government Agency?* | ⊖Yes⊖No                                             | Fill in the necessary |  |  |  |  |
|                         | Please specify the Government Agency that provided the Sponsorship / Subsidy.                             |                                                     |                       |  |  |  |  |
| in a Datalla            | How many months is the course being subsidized/sponsored?                                                 |                                                     |                       |  |  |  |  |
| eree Details            | Certificate Received Date                                                                                 |                                                     |                       |  |  |  |  |
| ment                    | Expected Completion Date                                                                                  |                                                     |                       |  |  |  |  |
| Provide State           | Academic Rank/Position (e.g. 99/100)                                                                      |                                                     |                       |  |  |  |  |
| nge Password            | Duration of Programme (in months)                                                                         |                                                     |                       |  |  |  |  |
|                         | CGPA/CAP/Average Mark                                                                                     |                                                     |                       |  |  |  |  |
|                         |                                                                                                    | Save Back                                           |                       |  |  |  |  |

© Copyright 2001- 2014 National University of Singapore. All Rights Reserved.

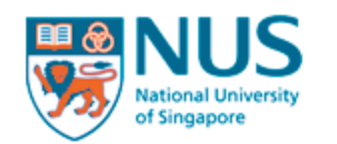

| НОМЕ                        |                                                      |
|-----------------------------|------------------------------------------------------|
|                             | Languages                                            |
|                             | Application: 2014041232 - Master in Public Policy \$ |
| Manage Applications 0       | Languages Other Language Spoken Written Modify       |
| - View Instructions         | No record(s) found.                                  |
| - Personal Particulars 0    | Add                                                  |
| - Academic Qualifications 0 |                                                      |
| - Languages                 | Next step is to key in your language proficiencies   |
| - Other Information 0       |                                                      |
| - Employment History        |                                                      |
| - Test Details              |                                                      |
| - Contact Details 0         |                                                      |
| - Achievements              |                                                      |
| - Questionnaire             |                                                      |
| - Documents Upload          |                                                      |
| - Referee Associations      |                                                      |
| - View Checklist            |                                                      |
|                             |                                                      |
|                             |                                                      |
| Referee Details             |                                                      |
| Payment                     |                                                      |
| Change Password             |                                                      |
|                             |                                                      |

© Copyright 2001- 2014 National University of Singapore. All Rights Reserved.

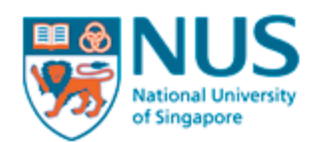

| НОМЕ                        | SIGN                                                 | IOUT |
|-----------------------------|------------------------------------------------------|------|
|                             | Add Language                                         |      |
|                             | Application: 2014041232 - Master in Public Policy \$ |      |
| Manage Applications 0       | Languages Other Language Spoken Written Modify       |      |
| - View Instructions         | No record(s) found.                                  |      |
| - Personal Particulars 0    | Add                                                  |      |
| - Academic Qualifications 0 | * Denotes required field                             |      |
| - Languages                 | Languages* Select Here +                             |      |
| - Other Information 0       | Spoken* Select Here + Fill in the necessary det      | ails |
| - Employment History        | Written* Select Here \$                              |      |
| - Test Details              | Save Cancel                                          |      |
| - Contact Details 0         |                                                      |      |
| - Achievements              |                                                      |      |
| - Questionnaire             |                                                      |      |
| - Documents Upload          |                                                      |      |
| - Referee Associations      |                                                      |      |
| - View Checklist            |                                                      |      |
|                             |                                                      |      |
| Referee Details             |                                                      |      |
| Payment                     |                                                      |      |
| Change Password             |                                                      |      |
|                             |                                                      |      |

© Copyright 2001- 2014 National University of Singapore. All Rights Reserved.

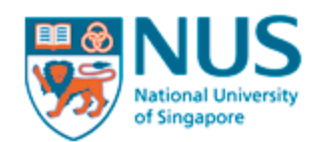

|                             | Other Information                                                                                                    |
|-----------------------------|----------------------------------------------------------------------------------------------------|
|                             |                                                                                                    |
|                             | Application: 2014041232 - Master in Public Policy \$                                                                                                    |
| Manage Applications 0       | * Denotes required field                                                                                                    |
| - View Instructions         |                                                                                                    |
| - Personal Particulars 0    | 1) Have you had or do you have any communicable disease, mental illness, colour blindness, and/or disability (including but not limited to chronic illness, visual or other physical constraints or limitations), which may or may not |
| - Academic Qualifications 0 | cause you to require special assistance or facilities while studying at the University?*                                                                                                    |
| - Languages                 | 2) [6]/[50] along any ide all aslanget information below. This information will allow the University to develop a                                                                                                    |
| - Other Information 0       | Next step is to inform us if you have any disabilities or special needs                                                                                                    |
| - Employment History        |                                                                                                    |
| - Test Details              | Click on "Other Information"                                                                                                    |
| - Contact Details 0         | Characters left: 300                                                                                                    |
| - Achievements              | 3) Any Other Information?                                                                                                    |
| - Questionnaire             |                                                                                                    |
| - Documents Upload          |                                                                                                    |
| - Referee Associations      | Characters left: 300                                                                                                    |
| - View Checklist            | Save                                                                                                    |
|                             |                                                                                                    |
|                             |                                                                                                    |
| Referee Details             |                                                                                                    |
| Payment                     |                                                                                                    |
| Change Password             |                                                                                                    |

© Copyright 2001- 2014 National University of Singapore. All Rights Reserved.

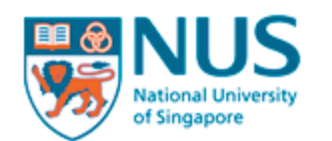

| HOME                        | SIGN OUT                                                                                                    |
|-----------------------------|----------------------------------------------------------------------------------------------------|
|                             | Other Information                                                                                                    |
|                             | Application: 2014041232 - Master in Public Policy +                                                                                                    |
| Manage Applications 0       | * Denotes required field                                                                                                    |
| - View Instructions         | Disabilities & Special Needs                                                                                                    |
| - Personal Particulars 0    | 1) Have you had or do you have any communicable disease, mental illness, colour blindness, and/or disability (including but not limited to chronic illness, visual or other physical constraints or limitations), which may or may not     |
| - Academic Qualifications 0 | Cause you to require special assistance or facilities while studying at the University?*                                                                                                    |
| - Languages                 | 2) If 'YES' please provide all relevant information below. This information will allow the University to develop a                                                                                                    |
| - Other Information 0       | complete profile of an applicant and to determine whether he/she might need additional resources in his/her studies.<br>The University, however, does not guarantee the provision of special aid (financial or otherwise) to any students. |
| - Employment History        |                                                                                                    |
| - Test Details              |                                                                                                    |
| - Contact Details 0         | Characters left: 300                                                                                                    |
| - Achievements              | 3) Any Other Information?                                                                                                    |
| - Questionnaire             |                                                                                                    |
| - Documents Upload          |                                                                                                    |
| - Referee Associations      | Characters left: 300                                                                                                    |
| - View Checklist            | Save                                                                                                    |
|                             |                                                                                                    |
|                             | Fill in the necessary deta                                                                                                    |
| Referee Details             |                                                                                                    |
| Payment                     |                                                                                                    |
| Change Password             |                                                                                                    |
|                             |                                                                                                    |

© Copyright 2001- 2014 National University of Singapore. All Rights Reserved.

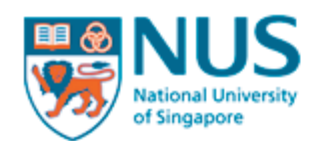

| HOME                        |                                                        | SIGN OUT |
|-----------------------------|--------------------------------------------------------|----------|
|                             | Employment History                                     |          |
|                             | Application: 2014041232 - Master in Public Policy ‡    |          |
| Manage Applications 0       | Designation Name of Company Start Date End Date Modify |          |
| - View Instructions         | No Records Found                                       |          |
| - Personal Particulars 0    | Add                                                    |          |
| - Academic Qualifications 0 |                                                        |          |
| - Languages                 |                                                        |          |
| - Other Information 0       |                                                        |          |
| - Employment History        | Next step is to key in your employment history         |          |
| - Test Details              |                                                        |          |
| - Contact Details 0         |                                                        |          |
| - Achievements              |                                                        |          |
| - Questionnaire             |                                                        |          |
| - Documents Upload          |                                                        |          |
| - Referee Associations      |                                                        |          |
| - View Checklist            |                                                        |          |
|                             |                                                        |          |
|                             |                                                        |          |
| Referee Details             |                                                        |          |
| Payment                     |                                                        |          |
| Change Password             |                                                        |          |
|                             |                                                        |          |

© Copyright 2001- 2014 National University of Singapore. All Rights Reserved.

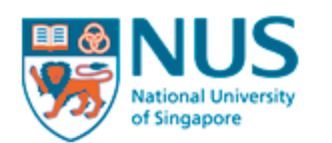

| HOME                        |                                                     | SIGN OUT                      |
|-----------------------------|-----------------------------------------------------|-------------------------------|
|                             | Add Employment Histor                               | ſy                            |
|                             | Application: 2014041232 - Master i                  | n Public Policy ≑             |
| Manage Applications 0       | Designation Name of Company                         | Start Date End Date Modify    |
| - View Instructions         | No Records                                          | s Found                       |
| - Personal Particulars 0    | Add                                                 |                               |
| - Academic Qualifications 0 | * Denotes required field                            |                               |
| - Languages                 | Occupation *                                        | Select Here ‡                 |
| - Other Information 0       | Name of Company*                                    |                               |
| - Employment History        | Industry Sector                                     | Select Here \$                |
| - Test Details              | Date Employed (To)                                  |                               |
| - Contact Details 0         | Nature of Organisation*                             | Select Here \$                |
| - Achievements              | Type of Employment                                  | Select Here ÷                 |
| - Questionnaire             | No. of people reporting to you                      |                               |
| - Documents Upload          | Annual Salary (Currency)<br>Annual Salary (Amount)  | Select Here +                 |
| - Referee Associations      |                                                     |                               |
| - View Checklist            | Please describe your current job responsibilities.* |                               |
|                             |                                                     | Sava Back                     |
|                             |                                                     | Save                          |
| Referee Details             |                                                     |                               |
| Payment                     |                                                     | Fill in the necessary details |
| Change Password             |                                                     |                               |
|                             |                                                     |                               |

© Copyright 2001- 2014 National University of Singapore. All Rights Reserved.

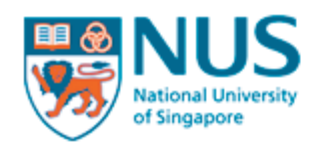

| HOME                        |                                                                         | SIGN OUT |
|-----------------------------|-------------------------------------------------------------------------|----------|
|                             | Test Details                                                            |          |
|                             | Application: 2014041232 - Master in Public Policy \$                    |          |
| Manage Applications 0       | Test Type Test Date Registration Number Modify                          |          |
| - View Instructions         | No Record Found.                                                        |          |
| - Personal Particulars 0    | To add a new record, please select the appropriate test type from below |          |
| - Academic Qualifications 0 | Test Type Select Here \$                                                |          |
| - Languages                 |                                                                         |          |
| - Other Information 0       |                                                                         |          |
| - Employment History        |                                                                         |          |
| - Test Details              | Next step is to key in your test scores for GMAT, GRE,                  |          |
| - Contact Details 0         | IELTS or TOEFL, if applicable                                           |          |
| - Achievements              |                                                                         |          |
| - Questionnaire             |                                                                         |          |
| - Documents Upload          |                                                                         |          |
| - Referee Associations      |                                                                         |          |
| - View Checklist            |                                                                         |          |
|                             |                                                                         |          |
| Referee Details             |                                                                         |          |
| Payment                     |                                                                         |          |
| Change Password             |                                                                         |          |

© Copyright 2001- 2014 National University of Singapore. All Rights Reserved.

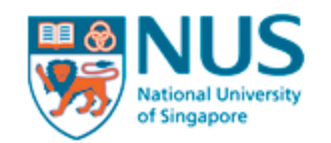

| HOME                        | SIGN OUT                                                                |
|-----------------------------|-------------------------------------------------------------------------|
|                             | Test Details                                                            |
|                             | Application: 2014041232 - Master in Public Policy \$                    |
| Manage Applications 0       | Test Type Test Date Registration Number Modify                          |
| - View Instructions         | No Record Found.                                                        |
| - Personal Particulars 0    | To add a new record, please select the appropriate test type from below |
| - Academic Qualifications 0 | Test Type<br>GMAT (Grad Management Admission Test)                      |
| - Languages                 | GRE (Graduate Record Exam)<br>IELTS (Intl Eng Lang Testing System)      |
| - Other Information 0       | TOEFL (Test of Engl as a Foreign Lang)                                  |
| - Employment History        |                                                                         |
| - Test Details              |                                                                         |
| - Contact Details 0         | Select the relevant test                                                |
| - Achievements              |                                                                         |
| - Questionnaire             |                                                                         |
| - Documents Upload          |                                                                         |
| - Referee Associations      |                                                                         |
| - View Checklist            |                                                                         |
|                             |                                                                         |
| Defense Defeile             |                                                                         |
| Referee Details             |                                                                         |
| Payment                     |                                                                         |
| Change Password             |                                                                         |
|                             |                                                                         |

© Copyright 2001- 2014 National University of Singapore. All Rights Reserved.

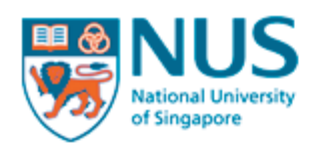

| HOME                        |                                                           |                                         | SIGN OUT |
|-----------------------------|-----------------------------------------------------------|-----------------------------------------|----------|
|                             | Test Details                                              |                                         |          |
|                             | Application: 2014041232 - Master in Pub                   | lic Policy 🗘                            |          |
| Manage Applications 0       | Test Type Test Date Registration Nur                      | nber Modify                             |          |
| - View Instructions         | No Record Found.                                          |                                         |          |
| - Personal Particulars 0    | To add a new record, please select the a                  | appropriate test type from below        |          |
| - Academic Qualifications 0 | Test Type                                                 | GMAT (Grad Management Admission Test) + |          |
| - Languages                 | * Denotes required field                                  |                                         |          |
| - Other Information 0       | Registration Number / Test Report Form                    |                                         |          |
| - Employment History        | Quantitative*                                             |                                         |          |
| - Test Details              | Quantitative Percentile*<br>Analytical Writing Asessment* |                                         |          |
| - Contact Details 0         | Analy Writing Assm Percentile*                            |                                         |          |
| - Achievements              | Verbal*<br>Verbal Percentile*                             |                                         |          |
| - Questionnaire             | Total*                                                    |                                         |          |
| - Documents Upload          | Total Percentile*                                         |                                         |          |
| - Referee Associations      | Jave Janob                                                |                                         |          |
| - View Checklist            |                                                           |                                         |          |
|                             |                                                           | Fill in the necessary details           |          |
|                             |                                                           |                                         |          |
| Referee Details             |                                                           |                                         |          |
| Payment                     |                                                           |                                         |          |
| Change Password             |                                                           |                                         |          |

© Copyright 2001- 2014 National University of Singapore. All Rights Reserved.

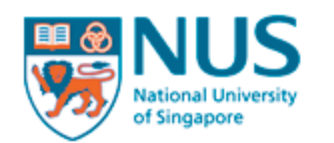

| HOME                        |                                                                         | SIGN OUT |
|-----------------------------|-------------------------------------------------------------------------|----------|
|                             | Test Details                                                            |          |
|                             | Application: 2014041232 - Master in Public Policy +                     |          |
| Manage Applications 0       | Test Type Test Date Registration Number Modify                          |          |
| - View Instructions         | No Record Found.                                                        |          |
| - Personal Particulars 0    | To add a new record, please select the appropriate test type from below |          |
| - Academic Qualifications 0 | Test Type Select Here \$                                                |          |
| - Languages                 |                                                                         |          |
| - Other Information 0       |                                                                         |          |
| - Employment History        |                                                                         |          |
| - Test Details              |                                                                         |          |
| - Contact Details 0         | Next step is to key in your contact details                             |          |
| - Achievements              |                                                                         |          |
| - Questionnaire             |                                                                         |          |
| - Documents Upload          |                                                                         |          |
| - Referee Associations      |                                                                         |          |
| - View Checklist            |                                                                         |          |
|                             |                                                                         |          |
| Defense Detail              |                                                                         |          |
| Referee Details             |                                                                         |          |
| Payment                     |                                                                         |          |
| Change Password             |                                                                         |          |
|                             |                                                                         |          |

© Copyright 2001- 2014 National University of Singapore. All Rights Reserved.

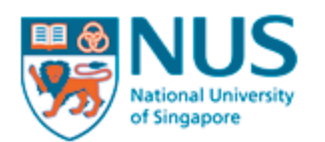

| HOME                        |                                     |                                                                           |           |               |             |  | SIGN OUT     |
|-----------------------------|-------------------------------------|---------------------------------------------------------------------------|-----------|---------------|-------------|--|--------------|
|                             | Contact Detai                       | ils                                                                       |           |               |             |  |              |
|                             | Application: 201404                 | 41232 - Master in Public Policy 💲                                         |           |               |             |  |              |
| Manage Applications 0       | Contact Type                        | Email                                                                     | Telephone | Mobile Number | Modify      |  |              |
| - View Instructions         | Personal Contact<br>Mailing Contact | user.guide.22.us.itunes@gmail.com<br>No Record Found.<br>No Record Found. | 1         |               | Edit<br>Add |  | Click on "Ed |
| - Personal Particulars 0    | Next of Kin Contact                 |                                                                           |           |               | <u>Add</u>  |  | Personal Co  |
| - Academic Qualifications 0 |                                     |                                                                           |           |               |             |  |              |
| - Languages                 |                                     |                                                                           |           |               |             |  |              |
| - Other Information 0       |                                     |                                                                           |           |               |             |  |              |
| - Employment History        |                                     |                                                                           |           |               |             |  |              |
| - Test Details              |                                     |                                                                           |           |               |             |  |              |
| - Contact Details 0         |                                     |                                                                           |           |               |             |  |              |
| - Achievements              |                                     |                                                                           |           |               |             |  |              |
| Questionnaire               |                                     |                                                                           |           |               |             |  |              |
| - Documents Upload          |                                     |                                                                           |           |               |             |  |              |
| - Referee Associations      |                                     |                                                                           |           |               |             |  |              |
| - View Checklist            |                                     |                                                                           |           |               |             |  |              |
|                             |                                     |                                                                           |           |               |             |  |              |
| Referee Details             |                                     |                                                                           |           |               |             |  |              |
| Payment                     |                                     |                                                                           |           |               |             |  |              |
| Change Password             |                                     |                                                                           |           |               |             |  |              |

© Copyright 2001- 2014 National University of Singapore. All Rights Reserved.

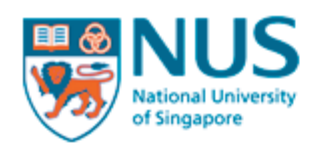

| HOME                        |                                                                                         |                                                          | SIGN OUT                                |       |
|-----------------------------|-----------------------------------------------------------------------------------------|----------------------------------------------------------|-----------------------------------------|-------|
|                             | Contact Details                                                                         |                                                          |                                         |       |
|                             | Application: 2014041232 - Master in Pu                                                  | iblic Policy 🗧                                           |                                         |       |
| Manage Applications 0       | Contact Type Email                                                                      | Telephone Mobile Numbe                                   | er Modify                               |       |
| - View Instructions         | Personal Contact user.guide.22.us.it<br>Mailing Contact No Record Found.                | unes@gmail.com                                           | Edit<br>Add                             |       |
| - Personal Particulars 0    | Next of Kin Contact No Record Found.                                                    |                                                          | Add                                     |       |
| - Academic Qualifications 0 | Edit Personal Contact Det                                                               | ails                                                     |                                         |       |
| - Languages                 | Please take note of the following information of the email address that you use to logi | tion:<br>n to this system is the same as the primary ema | ail address on this page. If you change |       |
| - Other Information 0       | the primary email address here, pleas                                                   | e remember to use the new email address to lo            | ogin.                                   |       |
| - Employment History        | Postal code is required if the country is                                               | Singapore                                                |                                         |       |
| - Test Details              | * Denotes required field Primary Email*                                                 |                                                          |                                         |       |
| - Contact Details 0         | (This is also your login email address)                                                 | user.guide.22.us.itune                                   |                                         |       |
| - Achievements              | Alternate Email                                                                         |                                                          |                                         |       |
| - Questionnaire             | respire                                                                                 | CountryCode-AreaCode-PhoneNumber                         | For phone numbers, use hyphe            | ns "- |
| - Documents Upload          | Mobile Phone                                                                            | CountrvCode-AreaCode-PhoneNumber                         | as separators for the numbers           |       |
| - Referee Associations      | Address*                                                                                |                                                          | Area code not needed for Singa          | nord  |
| - View Checklist            |                                                                                         |                                                          | numbers. Sample: 65-XXXXXXX             | pore  |
|                             |                                                                                         |                                                          |                                         |       |
|                             | Country* Postal Code                                                                    | Select ÷                                                 | Enter your postal code, if applic       | able  |
| Referee Details             | Skype ID                                                                                |                                                          |                                         |       |
| Payment                     | Save Cancel                                                                             |                                                          |                                         |       |
| Change Password             |                                                                                         |                                                          |                                         |       |
|                             |                                                                                         |                                                          |                                         |       |

© Copyright 2001- 2014 National University of Singapore. All Rights Reserved.

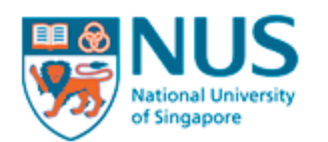

| HOME                        |                                     |                                                                             |           |                         |             |             | SIGN OUT    |     |
|-----------------------------|-------------------------------------|-----------------------------------------------------------------------------|-----------|-------------------------|-------------|-------------|-------------|-----|
|                             | Contact Detai                       | ils                                                                         |           |                         |             |             |             |     |
|                             | Application: 201404                 | 41232 - Master in Public Policy 🗘                                           |           |                         |             |             |             |     |
| Manage Applications 0       | Contact Type                        | Email                                                                       | Telephone | Telephone Mobile Number | Modify      |             |             |     |
| - View Instructions         | Personal Contact<br>Mailing Contact | user.guide.22.us.itunes@gmail.com<br>No Record Found.<br>t No Record Found. |           |                         | Edit<br>Add |             |             |     |
| - Personal Particulars 0    | Next of Kin Contact                 |                                                                             |           | Add                     | ←           | Click on "A | d           |     |
| - Academic Qualifications 0 |                                     |                                                                             |           |                         |             |             | Next of Kin | . ( |
| - Languages                 |                                     |                                                                             |           |                         |             |             |             |     |
| - Other Information 0       |                                     |                                                                             |           |                         |             |             |             |     |
| - Employment History        |                                     |                                                                             |           |                         |             |             |             |     |
| - Test Details              |                                     |                                                                             |           |                         |             |             |             |     |
| - Contact Details 0         |                                     |                                                                             |           |                         |             |             |             |     |
| - Achievements              |                                     |                                                                             |           |                         |             |             |             |     |
| - Questionnaire             |                                     |                                                                             |           |                         |             |             |             |     |
| - Documents Upload          |                                     |                                                                             |           |                         |             |             |             |     |
| - Referee Associations      |                                     |                                                                             |           |                         |             |             |             |     |
| - View Checklist            |                                     |                                                                             |           |                         |             |             |             |     |
|                             |                                     |                                                                             |           |                         |             |             |             |     |
| Referee Details             |                                     |                                                                             |           |                         |             |             |             |     |
| Payment                     |                                     |                                                                             |           |                         |             |             |             |     |
| Change Password             |                                     |                                                                             |           |                         |             |             |             |     |

© Copyright 2001- 2014 National University of Singapore. All Rights Reserved.

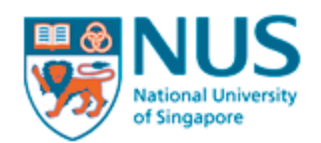

| HOME                        |                                                                                          |                                                    |                          | SIGN OUT                      |              |
|-----------------------------|------------------------------------------------------------------------------------------|----------------------------------------------------|--------------------------|-------------------------------|--------------|
|                             | <b>Contact Details</b>                                                                   |                                                    |                          |                               |              |
|                             | Application: 2014041232 - Ma                                                             | aster in Public Policy 💠                           |                          |                               |              |
| Manage Applications 0       | Contact Type Email                                                                       | 1                                                  | Telephone Mobile Number  | Modify                        |              |
| - View Instructions         | Personal Contact user.guid<br>Mailing Contact No Recor                                   | e.22.us.itunes@gmail.com<br>rd Found.              |                          | Edit<br>Add                   |              |
| - Personal Particulars 0    | Next of Kin Contact No Recor                                                             | rd Found.                                          |                          | Add                           |              |
| - Academic Qualifications 0 | Add Next of Kin Cor                                                                      | ntact                                              |                          |                               |              |
| - Languages                 | Please take note of the following                                                        | g information:                                     |                          |                               |              |
| - Other Information 0       | <ul> <li>Postal code is required if the</li> <li>Either Primary email address</li> </ul> | country is Singapore<br>or Telephone number is req | uired                    |                               |              |
| - Employment History        | * Denotes required field                                                                 |                                                    |                          |                               |              |
| - Test Details              | Next of Kin's Title*                                                                     | Select ‡                                           |                          |                               |              |
| - Contact Details 0         | Next of Kin's Name *                                                                     |                                                    |                          |                               |              |
| - Achievements              | Primary Email                                                                            | select +                                           | <b>—</b>                 | Enter your Next of Kin's er   | nail address |
| - Questionnaire             | Alternate Email                                                                          |                                                    |                          | Enter your Next of Vin's D    | aana numba   |
| - Documents Upload          | relephone                                                                                | CountryCode-AreaCode-Ph                            | oneNumber                | Litter your next of Kins Fi   | Ione numbe   |
| - Referee Associations      | Mobile Phone                                                                             | CountryCode-AreaCode-Ph                            | oneNumber                | For phone numbers, use h      | yphens "-"   |
| - View Checklist            | Address*                                                                                 |                                                    |                          | as separators for the numb    | pers         |
|                             |                                                                                          |                                                    |                          |                               |              |
|                             |                                                                                          | <u>Co</u>                                          | py from Personal Contact | Area code not needed for S    | Singapore    |
| Referee Details             | Country*<br>Postal Code                                                                  | Select                                             | ÷                        | numbers. Sample: 65-XXX       | XXXX         |
| Payment                     | Skype ID                                                                                 |                                                    |                          | Enter your postal code if a   | nnlicable    |
| Change Password             | Save Cancel                                                                              |                                                    |                          | Effect your postal coue, if a |              |

© Copyright 2001- 2014 National University of Singapore. All Rights Reserved.

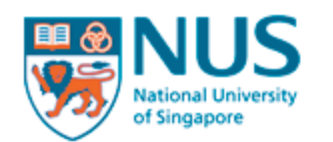

| HOME                        |                                                                                          | SIGN OUT |
|-----------------------------|------------------------------------------------------------------------------------------|----------|
|                             | Achievements                                                                             |          |
|                             | Application: 2014041232 - Master in Public Policy +                                      |          |
| Manage Applications 0       | Type Name of Institute/Professional bodies/Organisation Award/From Date (mm/yyyy) Modify |          |
| - View Instructions         | No record(s) found.                                                                      |          |
| - Personal Particulars 0    | Add                                                                                      |          |
| - Academic Qualifications 0 |                                                                                          |          |
| - Languages                 |                                                                                          |          |
| - Other Information 0       |                                                                                          |          |
| - Employment History        |                                                                                          |          |
| - Test Details              |                                                                                          |          |
| - Contact Details 0         |                                                                                          |          |
| - Achievements              | Next step is to key in your other achievements, if applicable                            |          |
| - Questionnaire             |                                                                                          |          |
| - Documents Upload          |                                                                                          |          |
| - Referee Associations      |                                                                                          |          |
| - View Checklist            |                                                                                          |          |
|                             |                                                                                          |          |
| Referee Details             |                                                                                          |          |
| Payment                     |                                                                                          |          |
| Change Password             |                                                                                          |          |
|                             |                                                                                          |          |

© Copyright 2001- 2014 National University of Singapore. All Rights Reserved.

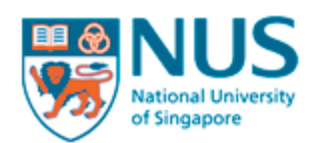

HOME

## **Graduate Admission System**

SIGN OUT

|                             | Add Achievement                                                                          |  |  |  |  |  |  |
|-----------------------------|------------------------------------------------------------------------------------------|--|--|--|--|--|--|
|                             | Application: 2014041232 - Master in Public Policy +                                      |  |  |  |  |  |  |
| Manage Applications 0       | Type Name of Institute/Professional bodies/Organisation Award/From Date (mm/yyyy) Modify |  |  |  |  |  |  |
| - View Instructions         | * Denotes required field                                                                 |  |  |  |  |  |  |
| - Personal Particulars 0    | Type* Select Here +                                                                      |  |  |  |  |  |  |
| - Academic Qualifications 0 | Details*                                                                                 |  |  |  |  |  |  |
| - Languages                 | Award/From Date (mm/yyyy)*                                                               |  |  |  |  |  |  |
| - Other Information 0       | Save Cancel                                                                              |  |  |  |  |  |  |
| - Employment History        |                                                                                          |  |  |  |  |  |  |
| - Test Details              |                                                                                          |  |  |  |  |  |  |
| - Contact Details 0         |                                                                                          |  |  |  |  |  |  |
| - Achievements              |                                                                                          |  |  |  |  |  |  |
| - Questionnaire             | Fill in the necessary details                                                            |  |  |  |  |  |  |
| - Documents Upload          |                                                                                          |  |  |  |  |  |  |
| - Referee Associations      |                                                                                          |  |  |  |  |  |  |
| - View Checklist            |                                                                                          |  |  |  |  |  |  |
|                             |                                                                                          |  |  |  |  |  |  |
|                             |                                                                                          |  |  |  |  |  |  |
| Referee Details             |                                                                                          |  |  |  |  |  |  |
| Payment                     |                                                                                          |  |  |  |  |  |  |
| Change Password             |                                                                                          |  |  |  |  |  |  |
|                             |                                                                                          |  |  |  |  |  |  |

© Copyright 2001- 2014 National University of Singapore. All Rights Reserved.

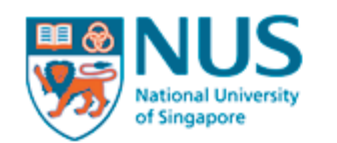

| HOME                        | SIGN OUT                                                                                                    |
|-----------------------------|----------------------------------------------------------------------------------------------------|
|                             | Questionnaire                                                                                                    |
|                             | Application: 2014041232 - Master in Public Policy ≑                                                                                                    |
| Manage Applications 0       | * Denotes required field                                                                                                    |
| - View Instructions         | 1) WORK EXPERIENCE: How many years of work experience would you have as of end of December this year? *                                                            |
| - Personal Particulars 0    |                                                                                                    |
| - Academic Qualifications 0 |                                                                                                    |
| - Languages                 |                                                                                                    |
| - Other Information 0       | 2) WORK EXPERIENCE: Please (a) state the total years of work experience in your current position and (b) describe your current posit                               |
| - Employment History        |                                                                                                    |
| - Test Details              |                                                                                                    |
| - Contact Details 0         |                                                                                                    |
| - Achievements              | 3) PREVIOUS APPLICATION: Have you previously applied for admission or been admitted to any graduate programme at National Un                                       |
| - Questionnaire             | Next step is to answer a questionaire. Please fill in the necessary details                                                                                        |
| - Documents Upload          |                                                                                                    |
| - Referee Associations      |                                                                                                    |
| - View Checklist            |                                                                                                    |
|                             |                                                                                                    |
|                             | <ol> <li>PREVIOUS APPLICATION: If your application was successful, please indicate: *         <ul> <li>(a) Start and end dates of enrolment</li> </ul> </li> </ol> |
| Referee Details             | (b) Current status (Graduated/Withdrawn/Dismissed/Current student)                                                                                                 |
| Payment                     |                                                                                                    |
| Change Password             |                                                                                                    |

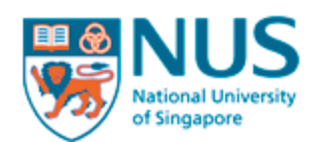

| HOME                        |                                                                                                    | SIGN OUT |
|-----------------------------|----------------------------------------------------------------------------------------------------|----------|
|                             | Documents Upload                                                                                                    |          |
|                             | Application: 2014041232 - Master in Public Policy \$                                                                                                    |          |
| Manage Applications 0       | Please take note of the following information:                                                                                                    |          |
| - View Instructions         | <ul> <li>Only documents with extension ".bmp, ".doc, ".docx, ".git, ".jpeg, ".jpg, ".pdt, ".png, ".tit or ".txt are accepted.</li> <li>The total size of the uploaded documents should not exceed 10MB.</li> </ul> |          |
| - Personal Particulars 0    | Documents Uploaded                                                                                                    |          |
| - Academic Qualifications 0 | Document Type Document Name File Size                                                                                                    |          |
| - Languages                 | No Documents uploaded yet.                                                                                                    |          |
| - Other Information 0       | Add                                                                                                    |          |
| - Employment History        |                                                                                                    |          |
| - Test Details              |                                                                                                    |          |
| - Contact Details 0         |                                                                                                    |          |
| - Achievements              |                                                                                                    |          |
| - Questionnaire             |                                                                                                    |          |
| - Documents Upload          | Next step is to upload your documents                                                                                                    |          |
| - Referee Associations      |                                                                                                    |          |
| - View Checklist            | Please upload your answers to the essay questions here                                                                                                    |          |
|                             |                                                                                                    |          |
|                             |                                                                                                    |          |
| Referee Details             |                                                                                                    |          |
| Payment                     |                                                                                                    |          |
| Change Password             |                                                                                                    |          |

© Copyright 2001- 2014 National University of Singapore. All Rights Reserved.

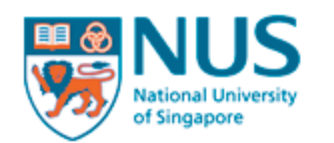

| НОМЕ                        |                                             |
|-----------------------------|---------------------------------------------|
|                             | Referee Details                             |
|                             | Name Email Telephone Status Modify          |
| Manage Applications 0       | No record(s) found.                         |
| - View Instructions         | Add                                         |
| - Personal Particulars 0    |                                             |
| - Academic Qualifications 0 |                                             |
| - Languages                 |                                             |
| - Other Information 0       |                                             |
| - Employment History        |                                             |
| - Test Details              |                                             |
| - Contact Details 0         |                                             |
| - Achievements              |                                             |
| - Questionnaire             |                                             |
| - Documents Upload          |                                             |
| - Referee Associations      |                                             |
| - View Checklist            |                                             |
|                             |                                             |
|                             |                                             |
| Referee Details             | Next step is to key in your referee details |
| Payment                     |                                             |
| Change Password             |                                             |
|                             |                                             |

© Copyright 2001- 2014 National University of Singapore. All Rights Reserved.

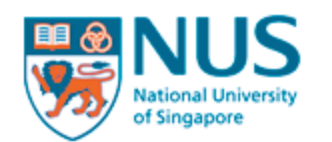

| HOME                        |                                                      | SIGN          |
|-----------------------------|------------------------------------------------------|---------------|
|                             | Add Referee Details                                  |               |
|                             | Name Email Telephone Status Modify                   |               |
| Manage Applications 0       | No record(s) found.                                  |               |
| - View Instructions         | * Demotors required field                            |               |
| - Personal Particulars 0    | Title Select Here +                                  |               |
| - Academic Qualifications 0 | Designation                                          |               |
| - Languages                 | Email*                                               |               |
| - Other Information 0       | Telephone* CountryCode-AreaCode-PhoneNumber          |               |
| - Employment History        | Organisation*                                        |               |
| - Test Details              | Alternate Telephone CountryCode-AreaCode-PhoneNumber |               |
| - Contact Details 0         | Save Back                                            |               |
| - Achievements              | Fill in the necessary information.                   |               |
| - Questionnaire             |                                                      |               |
| - Documents Upload          | Please provide 2 referees details.                   |               |
| - Referee Associations      |                                                      |               |
| - View Checklist            | For phone numbers, use hyphens                       | s <i>"-</i> " |
|                             | as separators for the numbers                        |               |
|                             | Area code not needed for Singape                     | ore           |
| Referee Details             | numbers. Sample: 65-XXXXXXX                          |               |
| Payment                     |                                                      |               |
| Change Password             |                                                      |               |

© Copyright 2001- 2014 National University of Singapore. All Rights Reserved.

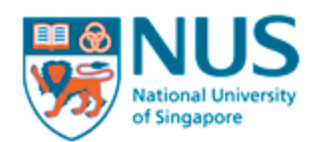

| HOME                        | SIGN OUT                                                              |
|-----------------------------|-----------------------------------------------------------------------|
|                             | Referee Associations                                                  |
|                             | Application: 2014041232 - Master in Public Policy \$                  |
| Manage Applications 0       | Name Email Telephone Programme Report Status Modify Report            |
| - View Instructions         | No record(s) found.                                                   |
| - Personal Particulars 0    | Assign                                                                |
| - Academic Qualifications 0 |                                                                       |
| - Languages                 |                                                                       |
| - Other Information 0       |                                                                       |
| - Employment History        |                                                                       |
| - Test Details              |                                                                       |
| - Contact Details 0         |                                                                       |
| - Achievements              |                                                                       |
| - Questionnaire             |                                                                       |
| - Documents Upload          |                                                                       |
| - Referee Associations      | Next step is to associate your referees to your programme application |
| - View Checklist            |                                                                       |
|                             |                                                                       |
| Referee Details             |                                                                       |
| Payment                     |                                                                       |
| Change Password             |                                                                       |

© Copyright 2001- 2014 National University of Singapore. All Rights Reserved.

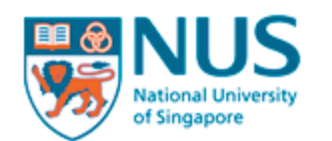

| НОМЕ                        |                                                                         | SIGN OUT |
|-----------------------------|-------------------------------------------------------------------------|----------|
|                             | Add Referee Association                                                 |          |
|                             | Application: 2014041232 - Master in Public Policy +                     |          |
| Manage Applications 0       | Name Email Telephone Programme Report Status Modify Report              |          |
| - View Instructions         | No record(s) found.                                                     |          |
| - Personal Particulars 0    |                                                                         |          |
| - Academic Qualifications 0 | All Referees<br>Select Name Email Telephone                             |          |
| - Languages                 | 1 Test test@test.com 65-6111111                                         |          |
| - Other Information 0       | Save Back                                                               |          |
| - Employment History        |                                                                         |          |
| - Test Details              |                                                                         |          |
| - Contact Details 0         | Click the "Select" box to associate the referee with your application.  |          |
| - Achievements              | An email will be sent to the referee with login details. The email will |          |
| - Questionnaire             | be sent from ccebox28@nus.edu.sg. Please inform your referee to         |          |
| - Documents Upload          | respond to the email, within 2 weeks.                                   |          |
| - Referee Associations      |                                                                         |          |
| - View Checklist            |                                                                         |          |
|                             |                                                                         |          |
|                             |                                                                         |          |
| Referee Details             |                                                                         |          |
| Payment                     |                                                                         |          |
| Change Password             |                                                                         |          |
|                             |                                                                         |          |

© Copyright 2001- 2014 National University of Singapore. All Rights Reserved.

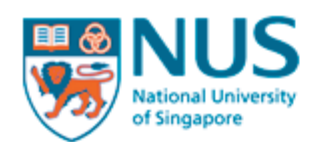

| HOME                        |                                                     |                              |                           |                                       |                            |                                                 |                 |             | SIGN OL     |
|-----------------------------|-----------------------------------------------------|------------------------------|---------------------------|---------------------------------------|----------------------------|-------------------------------------------------|-----------------|-------------|-------------|
|                             | Manage                                              | Applica                      | tions                     |                                       |                            |                                                 |                 |             |             |
|                             | For adding of                                       | new applica                  | ation:                    |                                       |                            |                                                 |                 |             |             |
| Manage Applications 0       | If yo                                               | ou have                      | filled                    | in the neo                            | cessary deta               | ails and are r                                  | eady            | to subm     | it,         |
| - View Instructions         | s clic                                              | k on "M                      | ianage                    | e Applicati                           | ons"                       |                                                 |                 |             |             |
| - Personal Particulars 0    | Step 3: Th                                          | e system wil                 | I perform o               | completeness ch                       | eck of the applied         | programme(s).                                   |                 |             |             |
| - Academic Qualifications 0 | <ul> <li>Step 4: On</li> <li>Step 5: Cli</li> </ul> | ce the abov<br>ck on the 'Si | e steps ar<br>ubmit' butt | e completed, you<br>on in the declara | tion page to comp          | to fill up the declara<br>elete your submission | tion sect<br>1. | ion.        |             |
| - Languages                 | Step 6: If y                                        | ou are maki                  | ng an onli                | ne payment for t                      | he application fee         | (s), please click "Pay                          | ment" at        | the menu on | he left.    |
| - Other Information 0       | Academic<br>Year                                    | Semester                     | Submit                    | Application<br>Number                 | Programme                  | Application<br>Status                           | Order           | Preference  | Action      |
| - Employment History        | 2015/2016                                           | 1                            |                           | 2014041232                            | Master in<br>Public Policy | Pending online submission                       | 1               |             | Edit Delete |
| - Test Details              | Proceed to S                                        | Step 2 of 6                  | Add New                   | Application                           | , abile , elley            | Gabrinooron                                     |                 |             |             |
| - Contact Details 0         |                                                     |                              |                           |                                       |                            |                                                 |                 |             |             |
| - Achievements              |                                                     |                              |                           |                                       |                            |                                                 |                 |             |             |
| - Questionnaire             |                                                     |                              |                           |                                       |                            |                                                 |                 |             |             |
| - Documents Upload          |                                                     |                              |                           |                                       |                            |                                                 |                 |             |             |
| - Referee Associations      |                                                     |                              |                           |                                       |                            |                                                 |                 |             |             |
| - View Checklist            |                                                     |                              |                           |                                       |                            |                                                 |                 |             |             |
|                             |                                                     |                              |                           |                                       |                            |                                                 |                 |             |             |
|                             |                                                     |                              |                           |                                       |                            |                                                 |                 |             |             |
| Referee Details             |                                                     |                              |                           |                                       |                            |                                                 |                 |             |             |
| Payment                     |                                                     |                              |                           |                                       |                            |                                                 |                 |             |             |
| Change Password             |                                                     |                              |                           |                                       |                            |                                                 |                 |             |             |
|                             |                                                     |                              |                           |                                       |                            |                                                 |                 |             |             |

© Copyright 2001- 2014 National University of Singapore. All Rights Reserved.

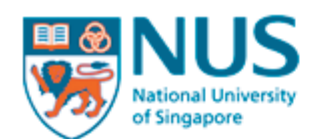

| HOME                                                                                                    | SIGN OUT                                                                                                    |
|----------------------------------------------------------------------------------------------------|----------------------------------------------------------------------------------------------------|
|                                                                                                    | Manage Applications                                                                                                    |
| Manage Applications  Applications Manage Applications Manage Applications Manage Applications Manage Applications Applications Applications Academic Qualifications Academic Qualifications Achievement Achievements Achievements Documents Upload | Marage Applications         Protecting of new application         1       Click on the 'Add New Application' hyperlink below.         2       Step 1: Select the application(s) that you want to submit and click on the 'Proceed to Step 2' hyperlink below.         3       Step 2: View the instructions/checklist of the selected programme(s).         4       Step 3: The system will perform completeness check of the applied programme(s).         5       Step 4: Once the above steps are completed, you will be prompted to fill up the declaration section.         5       Step 5: Click on the 'Submit' button in the declaration page to complete your submission.         6       Step 6: If you are making an online payment for the application fee(s), please click "Payment" at the menu on the left.         Very arr       Semester Submit Application Number         You are to Step 2 of 8       Curve primerion         Click on "Proceed to Step 2 of 6       Curve primerion |
| - Referee Associations                                                                                                    |                                                                                                    |
| - View Checklist                                                                                                    |                                                                                                    |
|                                                                                                    |                                                                                                    |
| Referee Details                                                                                                    |                                                                                                    |
| Payment                                                                                                    |                                                                                                    |
| Change Password                                                                                                    |                                                                                                    |
|                                                                                                    |                                                                                                    |

© Copyright 2001- 2014 National University of Singapore. All Rights Reserved.

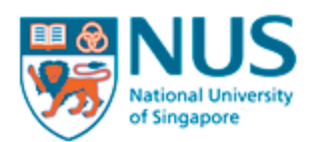

| НОМЕ                        |                     |                       |                        |          |                  |                    | SIGN OUT |
|-----------------------------|---------------------|-----------------------|------------------------|----------|------------------|--------------------|----------|
|                             | Manage Applications |                       |                        |          |                  |                    |          |
|                             | Preference          | Application<br>Number | Academic<br>Year       | Semester | Programme        | Application Status | Action   |
| Manage Applications 0       | 1                   | 2014041232            | 2015/2016              | 1        | Master in Public | Pending online     | Miour    |
| - View Instructions         | << Back to A        | pplications           | Proceed to Step 3 of 6 | ←        | Click on         | "Proceed to Step   | 3 of 6"  |
| - Personal Particulars 0    |                     |                       |                        |          |                  |                    |          |
| - Academic Qualifications 0 |                     |                       |                        |          |                  |                    |          |
| - Languages                 |                     |                       |                        |          |                  |                    |          |
| - Other Information 0       |                     |                       |                        |          |                  |                    |          |
| - Employment History        |                     |                       |                        |          |                  |                    |          |
| - Test Details              |                     |                       |                        |          |                  |                    |          |
| - Contact Details 0         |                     |                       |                        |          |                  |                    |          |
| - Achievements              |                     |                       |                        |          |                  |                    |          |
| - Questionnaire             |                     |                       |                        |          |                  |                    |          |
| - Documents Upload          |                     |                       |                        |          |                  |                    |          |
| - Referee Associations      |                     |                       |                        |          |                  |                    |          |
| - View Checklist            |                     |                       |                        |          |                  |                    |          |
|                             |                     |                       |                        |          |                  |                    |          |
| Referee Details             |                     |                       |                        |          |                  |                    |          |
| Payment                     |                     |                       |                        |          |                  |                    |          |
| Change Password             |                     |                       |                        |          |                  |                    |          |
|                             |                     |                       |                        |          |                  |                    |          |

© Copyright 2001- 2014 National University of Singapore. All Rights Reserved.

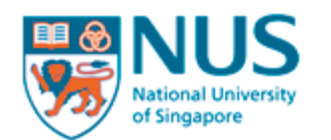

| HOME                        |                                                                | SIGN OUT                                                              |
|-----------------------------|----------------------------------------------------------------|-----------------------------------------------------------------------|
|                             | Application Completeness Check                                 |                                                                       |
|                             | Please note that in order to submit the application(<br>Check. | s), it is required that they pass the Application Completeness Status |
| Manage Applications 0       | The following application(s) has/have some sectio              | on(s) that is/are incomplete. Please complete them if those sections  |
| - View Instructions         | are applicable to prove your credentials.                      | Application Completeness Status                                       |
| - Personal Particulars 0    | Master in Public Policy                                        | ✓ Required sections completed                                         |
| - Academic Qualifications 0 | Please complete these sections if applicable.                  |                                                                       |
| - Languages                 | Section : Languages                                            |                                                                       |
| - Other Information 0       | Section : Employment History                                   |                                                                       |
| - Employment History        |                                                                |                                                                       |
| - Test Details              | Section : Achievements                                         |                                                                       |
| - Contact Details 0         | Section : Test Details                                         |                                                                       |
| - Achievements              |                                                                |                                                                       |
| - Questionnaire             | Section : Questionnaire                                        |                                                                       |
| - Documents Upload          | Section : Documents                                            | Next step is to check that all necess                                 |
| - Referee Associations      | Sack to Applications Proceed to Step 4 of 6                    |                                                                       |
| - View Checklist            |                                                                | If all sections are fine, click on                                    |
|                             |                                                                | "Proceed to Step 4 of 6"                                              |
| Referee Details             |                                                                |                                                                       |
| Payment                     |                                                                |                                                                       |
| Change Password             |                                                                |                                                                       |
|                             |                                                                |                                                                       |

© Copyright 2001- 2014 National University of Singapore. All Rights Reserved.

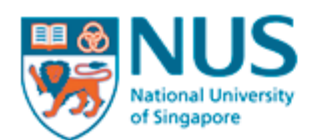

HOME

## **Graduate Admission System**

SIGN OUT

|                             | Step 5 of 6: Submit Applications                                                                                                    |  |  |  |  |  |
|-----------------------------|----------------------------------------------------------------------------------------------------|--|--|--|--|--|
|                             | I declare that the information provided by me in connection with this application is true and                                                                                                    |  |  |  |  |  |
| Manage Applications 0       | complete.                                                                                                    |  |  |  |  |  |
| - View Instructions         | I understand that any inaccurate, incomplete or false information given or omission of                                                                                                    |  |  |  |  |  |
| - Personal Particulars 0    | material information required shall render this application invalid and NUS may at its<br>discretion withdraw any offer of acceptance made to me on the basis of such information or.                                                                                                    |  |  |  |  |  |
| - Academic Qualifications 0 | if already admitted. I may be liable to disciplinary action, which may result in my expulsion                                                                                                    |  |  |  |  |  |
| - Languages                 | <ul> <li>from NUS.</li> <li>I understand that the provision of any inaccurate or false information may render me liable</li> </ul>                                                                                                    |  |  |  |  |  |
| - Other Information 0       | to prosecution in a court of law in Singapore.                                                                                                    |  |  |  |  |  |
| - Employment History        | <ul> <li>I understand that if I have been convicted of a criminal offence by a court of law of any<br/>country, I must submit all relevant information together with this application.</li> </ul>                                                                                                    |  |  |  |  |  |
| - Test Details              | <ul> <li>I understand that the University has not engaged any external agencies to undertake graduate student recruitment on its behalf and it reserves the right to reject without giving reasons to applications submitted through any external agencies.</li> <li>I hereby authorize NUS to obtain and verify any part of the information given by me from or with any source, as it deems appropriate.</li> <li>Are you currently, or have you ever been under investigation, charged with or subject to disciplinary action or an explored by the behavior of the prime the prime the prima the prime the prime the prime the prime the prime the pri</li></ul> |  |  |  |  |  |
| - Contact Details 0         |                                                                                                    |  |  |  |  |  |
| - Achievements              |                                                                                                    |  |  |  |  |  |
| - Questionnaire             |                                                                                                    |  |  |  |  |  |
| - Documents Upload          | Select Here +                                                                                                    |  |  |  |  |  |
| - Referee Associations      | If yes,please specify (maximum 300 characters)                                                                                                    |  |  |  |  |  |
| - View Checklist            |                                                                                                    |  |  |  |  |  |
|                             | Have you ever been convicted of any offence by a court of law in any country or are there any court                                                                                                    |  |  |  |  |  |
| Referee Details             | 2 proceedings pending against you anywhere in respect of any offence?                                                                                                    |  |  |  |  |  |
| Payment                     | Select Here +                                                                                                    |  |  |  |  |  |
| rayment                     |                                                                                                    |  |  |  |  |  |
| Change Password             |                                                                                                    |  |  |  |  |  |
|                             |                                                                                                    |  |  |  |  |  |
|                             | You are applying for the following programme(s).                                                                                                    |  |  |  |  |  |
|                             | Preterence Application Number Academic Year Semester Programme Application Status                                                                                                    |  |  |  |  |  |
|                             | 1 2014042824 2015/2016 Next step is complete a declaration form.                                                                                                    |  |  |  |  |  |
|                             | Section Applications Continue                                                                                                    |  |  |  |  |  |
|                             | Click on "Continue" to proceed.                                                                                                    |  |  |  |  |  |

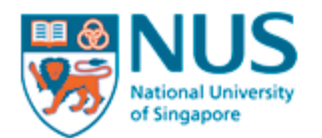

HOME

## **Graduate Admission System**

#### SIGN OUT

|                             | Personal Data Notice & Consent                                                                                                    |  |  |  |  |  |  |
|-----------------------------|----------------------------------------------------------------------------------------------------|--|--|--|--|--|--|
|                             | (i) The National University of Singapore ("NUS") manages and administers undergraduate and graduate courses in NUS, including processing applications for the admission of candidates to NUS ("Admission"). To manage and administer the                                                                                                    |  |  |  |  |  |  |
| Manage Applications 0       | undergraduate and graduate courses in NUS, including the applications for Admission, NUS will necessarily need to collect, use, disclose and/or process certain personal data or personal information about the individual that has                                                                                                    |  |  |  |  |  |  |
| - View Instructions         | submitted an application for Admission (the "Applicant").                                                                                                    |  |  |  |  |  |  |
| - Personal Particulars 0    | (ii) Such personal data will be collected, used, disclosed and/or processed by NUS for the purpose(s) of:                                                                                                    |  |  |  |  |  |  |
| - Academic Qualifications 0 | (a) Processing the Applicant's interest in and application(s) for Admission;                                                                                                    |  |  |  |  |  |  |
| - Languages                 | (b) Administering and/or managing the Applicant's application(s) for Admission and Enrolment;                                                                                                    |  |  |  |  |  |  |
| - Other Information 0       | (c) Making of any offer(s) of acceptance to courses in NUS;                                                                                                    |  |  |  |  |  |  |
| - Employment History        | (d) Administering and/or managing the Applicant's relationship with NUS (including the mailing of correspondence,                                                                                                    |  |  |  |  |  |  |
| - Test Details              | statements or notices to the Applicant, which could involve the disclosure of certain personal data about the Applicant to bring about delivery of the same, as well as on the external cover of envelopes / mail packages);                                                                                                    |  |  |  |  |  |  |
| - Contact Details 0         | (e) Carrying out due diligence or other screening activities (including background checks) in accordance with legal or regulatory obligations or risk management procedures that may be required by law or that may have been put in                                                                                                    |  |  |  |  |  |  |
| - Achievements              | place by NUS, including the obtaining of references and/or other information about the Applicant from the Applicant's previous education institute(s):                                                                                                    |  |  |  |  |  |  |
| - Questionnaire             |                                                                                                    |  |  |  |  |  |  |
| - Documents Upload          | (f) Responding to any enquiries by the Applicant;                                                                                                    |  |  |  |  |  |  |
| - Referee Associations      | (g) Processing the Applicant's application(s) for scholarships and/or financial aid as part of the Admission process,<br>and if successful, administering and/or managing the Applicant's scholarship and/or financial aid programmes,                                                                                                    |  |  |  |  |  |  |
| - View Checklist            | which may include use of personal data for direct marketing purposes for development and fund raising activities<br>and disclosure of personal data to donors and/or external organisations for purposes of event invitations, surveys<br>and/or publicity of NUS' financial aid programmes;                                                                                                    |  |  |  |  |  |  |
| Referee Details             | (h) Investigating fraud, misconduct, any unlawful action or omission relating to the Applicant's application for<br>Admission, and whether or not there is any suspicions of the aforementioned;                                                                                                    |  |  |  |  |  |  |
| Payment                     | (i) Responding to requests for information from public agencies, ministries, statutory boards or other similar<br>authorities (including but not limited to the Ministry of Defence, Ministry of Education and Ministry of Health) from                                                                                                    |  |  |  |  |  |  |
| Change Password             | time to time;                                                                                                    |  |  |  |  |  |  |
|                             | (vi) For the avoidance of doubt, in the event that Singapore personal data protection law permits an organization such as<br>NUS to collect, use or disclose the Applicant's personal data without the Applicant's consent, such permission granted<br>by the law shall continue to apply.                                                                                                    |  |  |  |  |  |  |
|                             | BEFORE YOU CLICK ON THE 'SUBMIT' BUTTON, CAREFULLY READ THE ABOVE CONTENTS OF THIS DOCUMENT. BY<br>CLICKING THE 'SUBMIT' BUTTON, YOU ACKNOWLEDGE THAT YOU HAVE READ AND FULLY UNDERSTAND THE<br>CONTENTS OF THIS DOCUMENT AND YOU HEREBY GIVE YOUR CONSENT AS SET OUT ABOVE AS WELL AS<br>CONSENT TO NUS COLLECTING, USING, DISCLOSING, PROCESSING AND/OR TRANSFERING OUT OF SINGAPORE,<br>YOUR PERSONAL DATA FOR ONE OR MORE C |  |  |  |  |  |  |
|                             | This is the final step before submission. If you are s                                                                                                    |  |  |  |  |  |  |
|                             | << Back to Applications Submit click on "Submit"                                                                                                    |  |  |  |  |  |  |

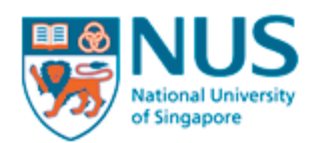

| HOME                                                                                  |                                                                                                    |                                |                                |                                        |                                                   |                          |                         | SIGN OUT |
|---------------------------------------------------------------------------------------|----------------------------------------------------------------------------------------------------|--------------------------------|--------------------------------|----------------------------------------|---------------------------------------------------|--------------------------|-------------------------|----------|
|                                                                                       | Manage /                                                                                                    | Applicat                       | tions                          |                                        |                                                   |                          |                         |          |
| Manage Applications <ul> <li>Personal Particulars</li> <li>Contact Details</li> </ul> | <ul> <li>For adding of new application:</li> <li>Click on the 'Add New Application' hyperlink below.</li> <li>For submitting your application(s):</li> <li>Step 1: Select the application(s) that you want to submit and click on the 'Proceed to Step 2' hyperlink below.</li> <li>Step 2: View the instructions/checklist of the selected programme(s).</li> <li>Step 3: The system will perform completeness check of the applied programme(s).</li> <li>Step 4: Once the above steps are completed, you will be prompted to fill up the declaration section.</li> <li>Step 5: Click on the 'Submit' button in the declaration page to complete your submission.</li> </ul> |                                |                                |                                        |                                                   |                          |                         |          |
| Referee Details                                                                       | Academic                                                                                                    | Someste                        | r Submit                       | Application                            | Programme                                         | Application              | Order Profer            |          |
| Payment                                                                               | Year                                                                                                    | Jemester                       | J                              | Number                                 | Master in Public                                  | Status<br>Submitted      |                         | Withdraw |
| Change Password                                                                       | Proceed to St                                                                                                    | tep 2 of 6 A                   | ✓<br>Add New A                 | pplication                             | Policy                                            | online                   | 1                       | windraw  |
|                                                                                       | Yo<br>Th<br>ha                                                                                                    | u will so<br>ank yo<br>ve ques | ee you<br>u for yo<br>stions a | r applicati<br>our applic<br>about you | on status as "<br>ation. We wil<br>r application. | Submitted<br>l contact y | l online".<br>You if we |          |

© Copyright 2001- 2014 National University of Singapore. All Rights Reserved.